# **Comment saisir un acompte demandé sur un devis ?**

Comment saisir un acompte demandé sur un devis ? Restez Zen et suivez ces 6 étapes !

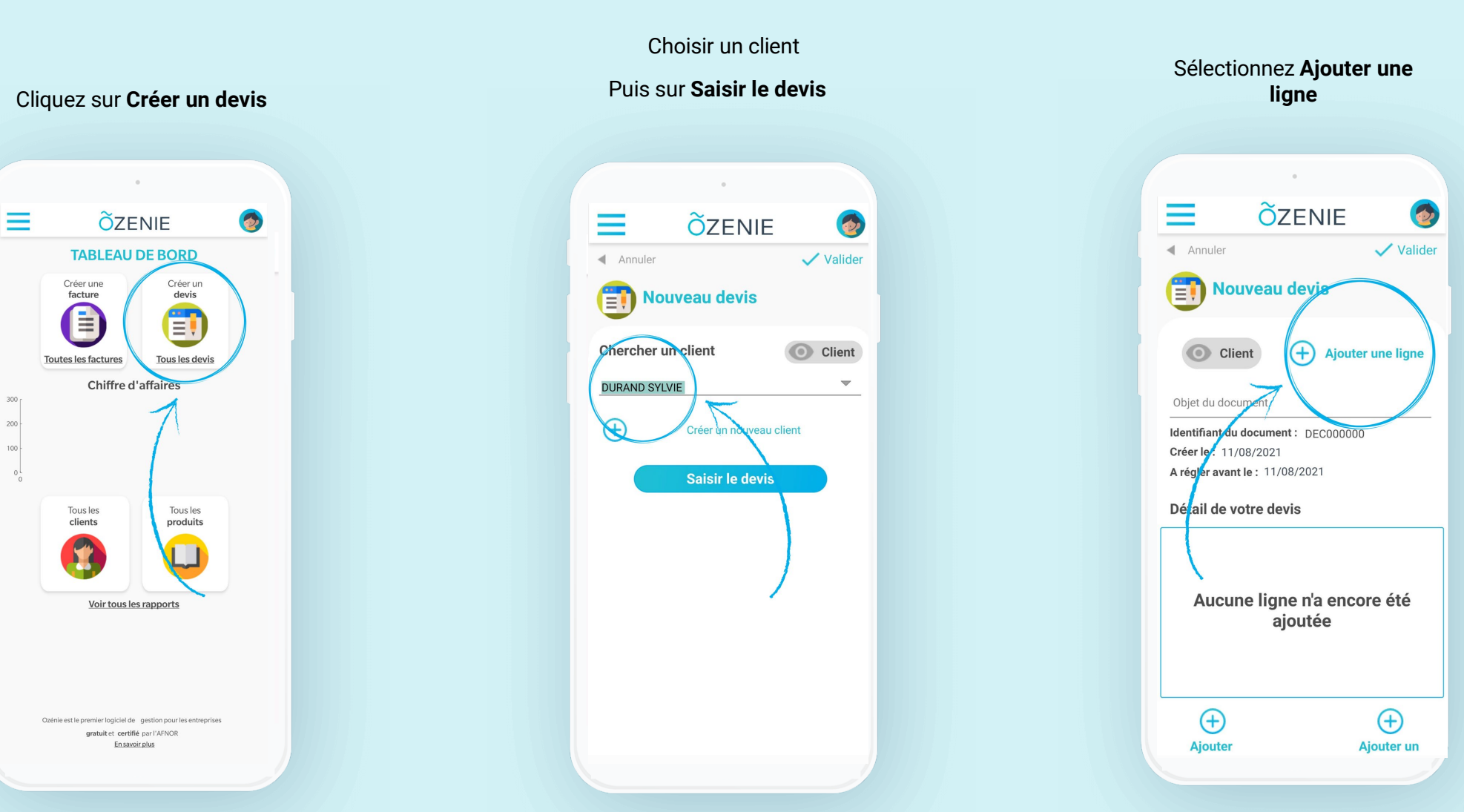

**Ö**ZENIE

### **Comment saisir un acompte demandé sur un devis ?**

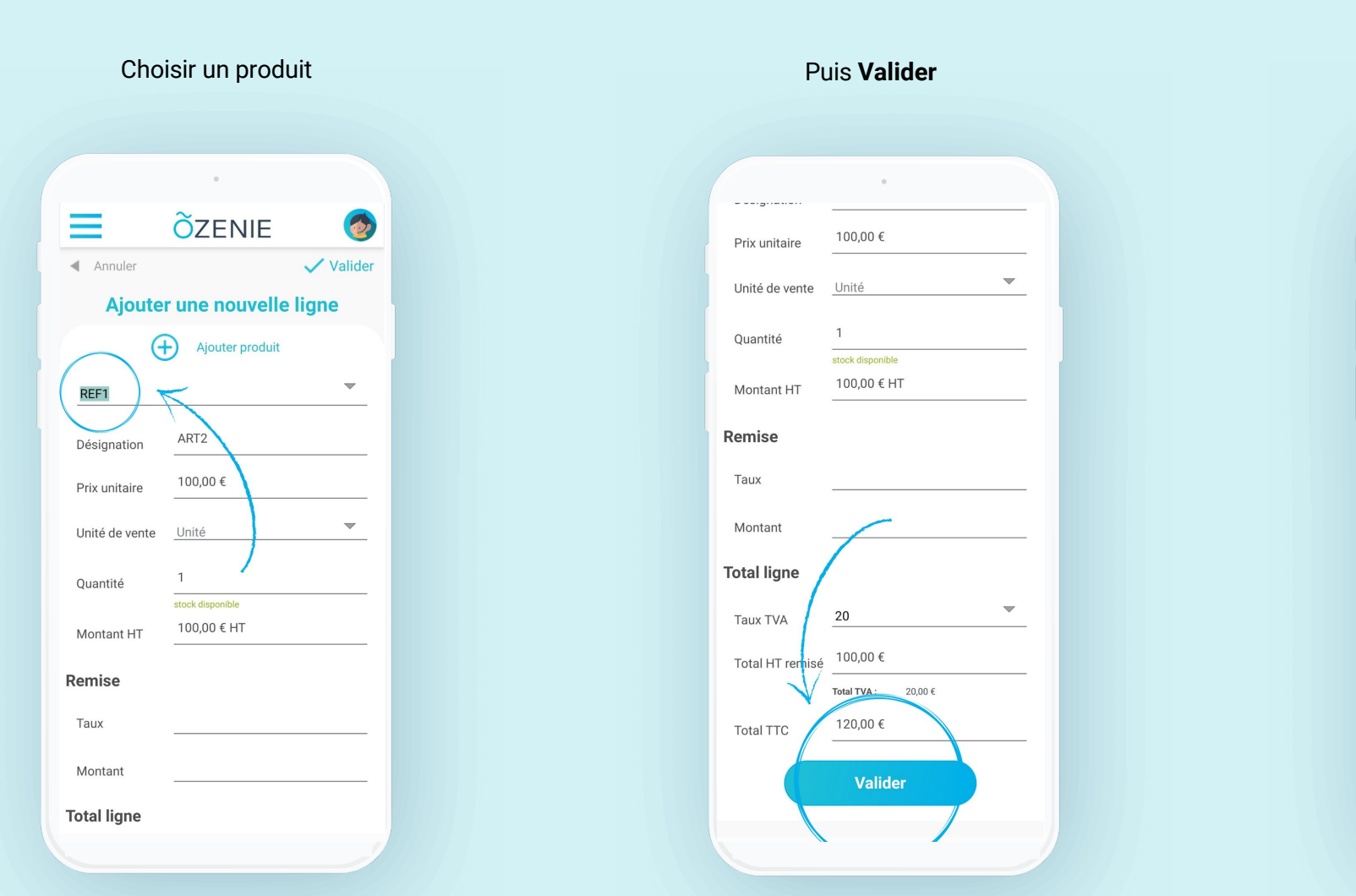

#### Objet du document Identifiant du document : DEC000000 Créer le : 11/08/2021 A régler avant le : 11/08/2021 Détail de votre devis C REF1 Prix unitaire : 100,00 Total ht: 100,00 € Quantité : 1 Total ttc : 120,00 € (+)(+)Ajouter Ajouter u une ligne commenta Montant total HT 100,00€ 0,00€ Montant remise Montant TVA 20,00€ Montant total TTC 120,00€ 0,00€ Acompte à verser

Saisir votre Acompte à

verser

**OZENIE SAS 2021** 

ÕZENIE

# **Comment saisir un acompte demandé sur un devis ?**

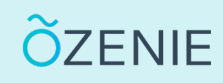

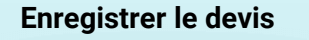

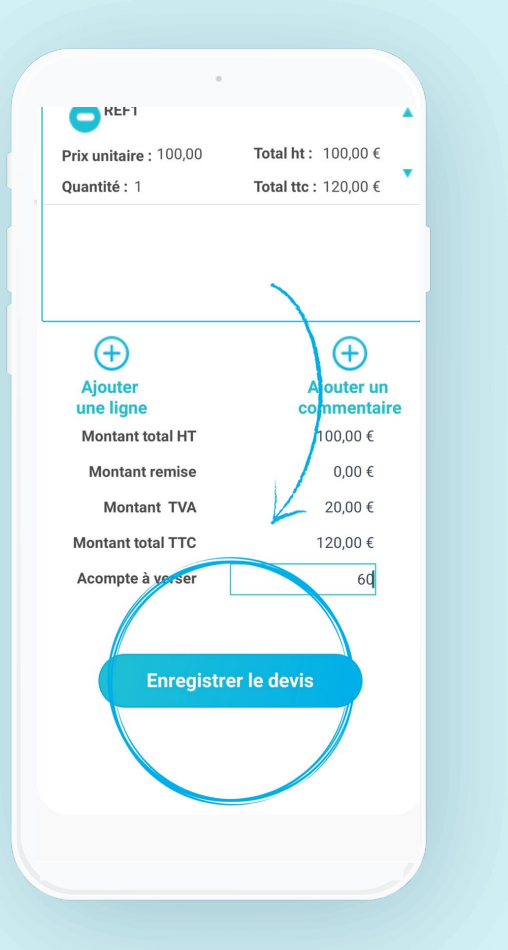

#### Votre document est créé

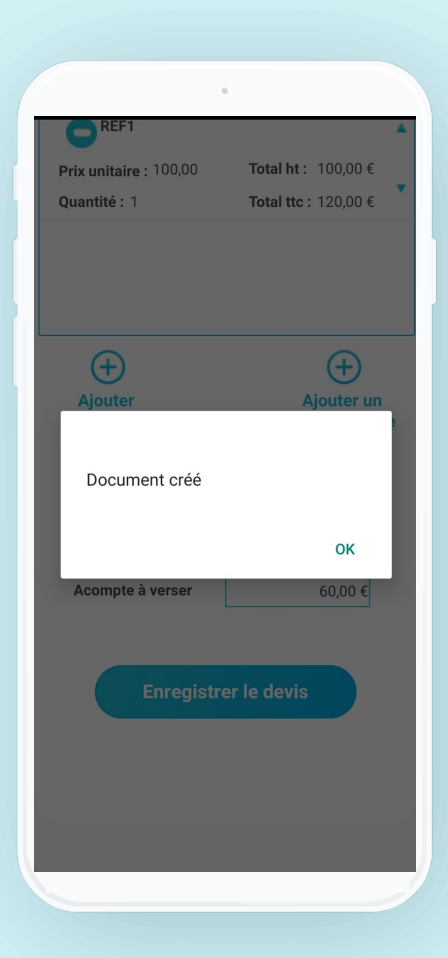

#### Le tour est joué ! **Õ**ZENIE \_ 6 Retour Statut Brouillon 🗸 🔻 DEC000000 DURAND SYLVIE A régler avant le : 11/08/2021 Crée le : 11/08/2021 Envoyer au client Imprimer Transformer en facture M'envoyer le devis Document signé Dupliquer O Voir 🚯 règlement 💉 modifier 1 ART2 Prix unitaire : 100,00 € Total ht: 100,00 € **Ouantité:** 1 Total ttc : 120,00 € Montant total HT 100,00€ 0,00€ Montant remise Montant TVA 20,00 € Montant total TTC 120,00€ Acompte à verser 60,00€

**OZENIE SAS 2021**